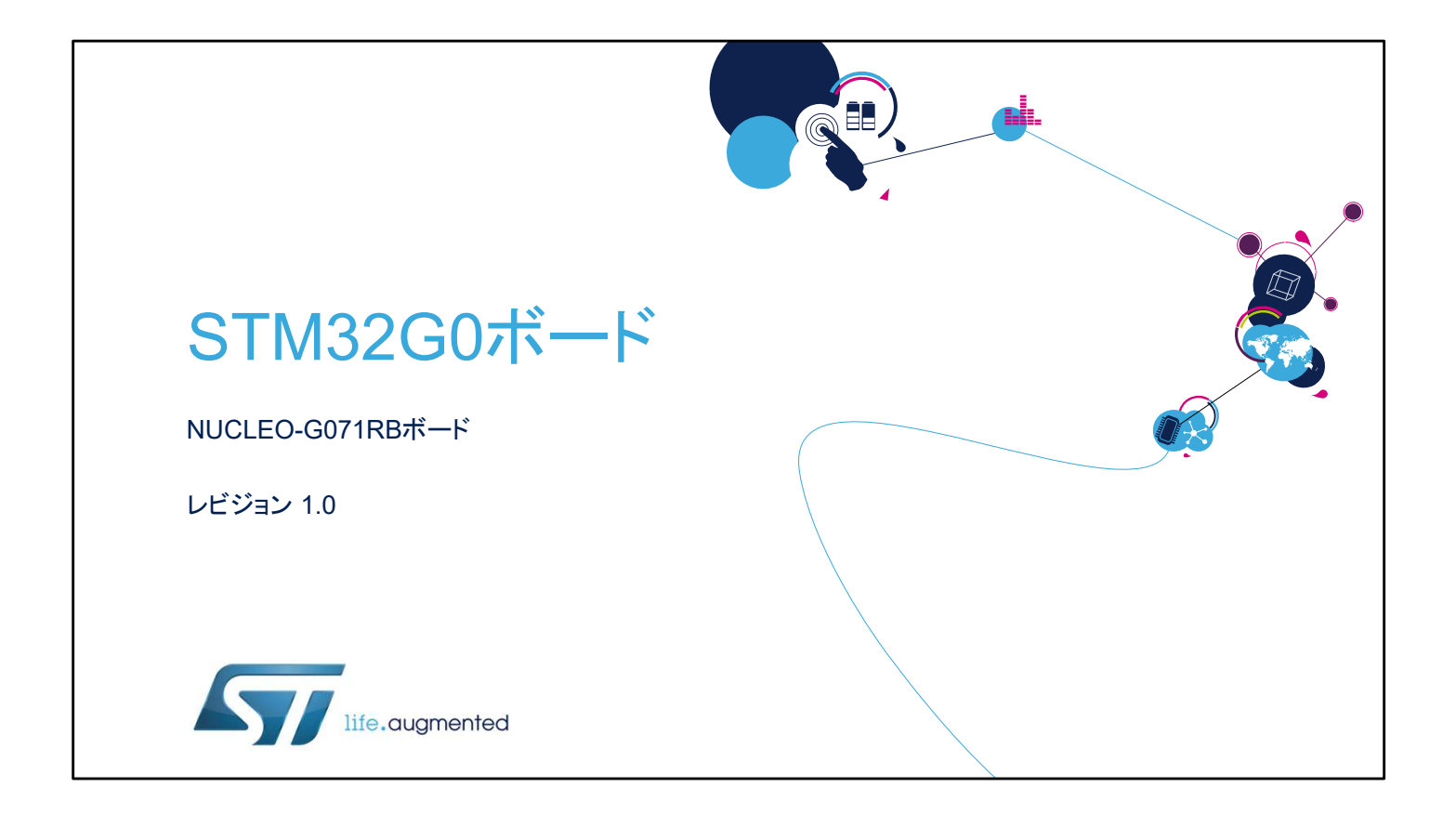

STM32 Nucleo-64 ボード NUCLEO-G071RB のプレゼンテー ションへようこそ。 ここでは、STM32GO シリーズ専用のこの Nucleo ボードの主な 機能について説明します。この Nucleo ボードに付属するデモ ンストレーションソフトウェアを使用すると、この新しい低消費 電力マイクロコントローラを深く理解できます。

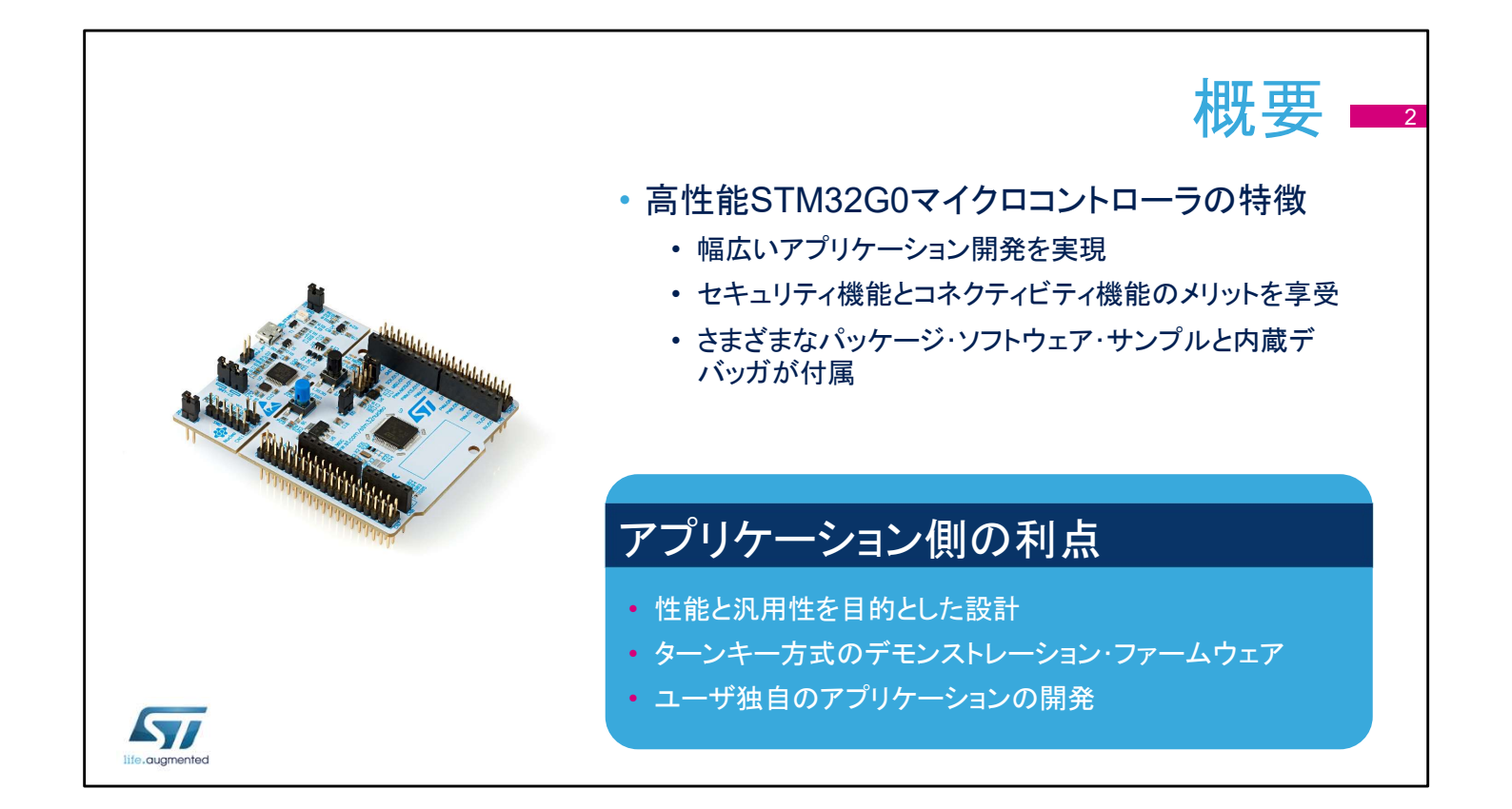

STM32G0 Nucleo ボードには、すぐに使い始めて容易にアプ リケーションを開発するために必要なすべてが揃っています。 このボードを使用すると、幅広いアプリケーションがセキュリ ティ機能とコネクティビティ機能のメリットを享受できます。 STM32G0 Nucleo ボードには、包括的な STM32 ソフトウェア である HAL ライブラリとさまざまなパッケージソフトウェアサン プルが付属しています。また、既存のサンプルからユーザ固有 のアプリケーションを開発するうえで有用なデバッガが内蔵さ れています。

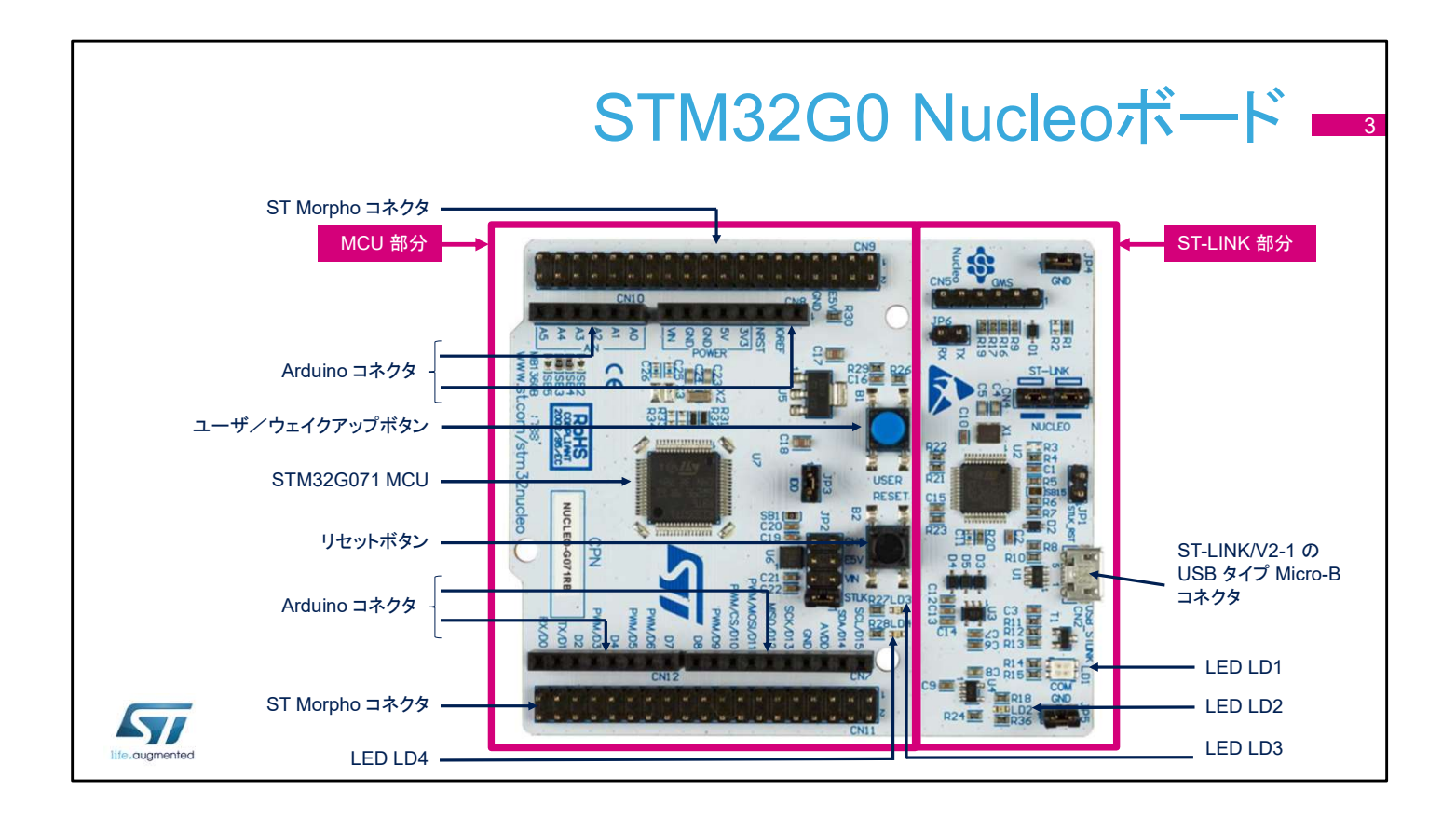

NUCLEO-G071RB ボードは、ST-LINK 部分とターゲットマイ クロコントローラ部分の 2 つに分かれます。 ST-LINK 部分は、ボードサイズを縮小するためにマイクロコン トローラ部分から分離できます。この設定の場合、マイクロコン トローラ部分は、Morpho コネクタまたは Arduino コネクタの VIN エントリによってのみ電源を供給されます。 その場合でも、ST-LINK 部分によって、ST Morpho コネクタの 線を使用してメインマイクロコントローラをプログラムできます。 Arduino 接続をサポートしているので、多彩な専用アドオン ボードを使用することで限りない拡張性が得られます。 このボードは、大量のペリフェラルのセットを備えているので、 STM32G0 の機能と汎用性をデモンストレーションするのに役 立ちます。

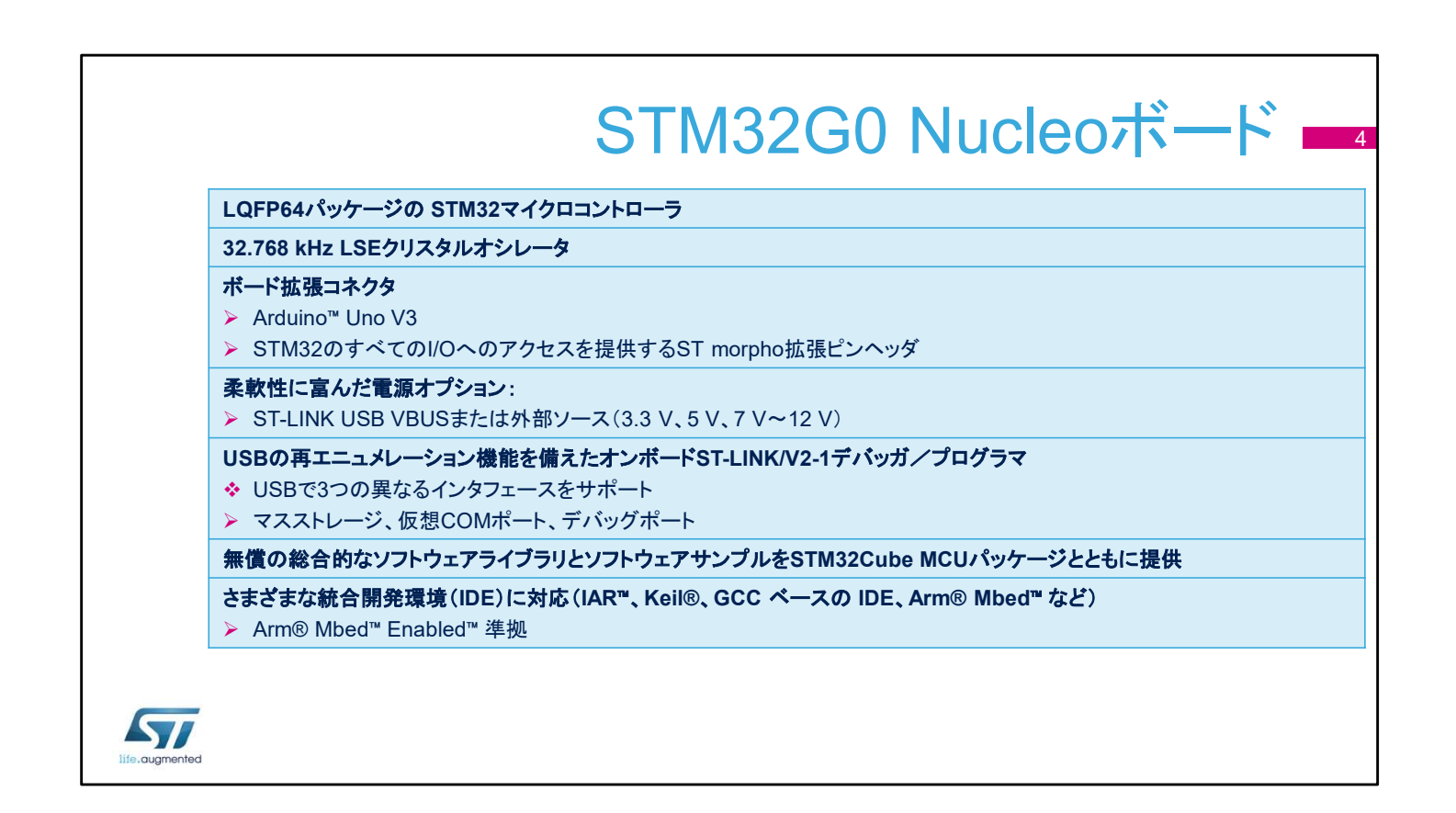

STM32 Nucleo ボードは、次の機能を提供します。

- LQFP パッケージの STM32G0
- 32.768 kHz クリスタル
- ボード拡張コネクタ。ユーザが STM32 のすべての I/O にアクセス できるようにします。
- ・柔軟性に富んだ電源オプション: ST-LINK Vbus または外部ソース
- ・オンボード ST-LINK V2.1 デバッガ/プログラマ

ホストコンピュータへの USB リンクは、次の 3 つの目的で使用できま す。

- 不揮発性メモリ内のマスストレージ情報にアクセスする
- 仮想 COM クラスを使用して USB を介して STM32G0 LPUART との間でシリアルデータを転送する
- デバッグコマンドと応答をホストデバッガに転送する
   ボードには、無償の包括的なソフトウェアライブラリとソフトウェアサン プルが付属し、STM32 Cube MCU パッケージで使用できます。
   IDE として、IAR、Keil、GCC ベースの IDE、ARM MBED をサポート しています。

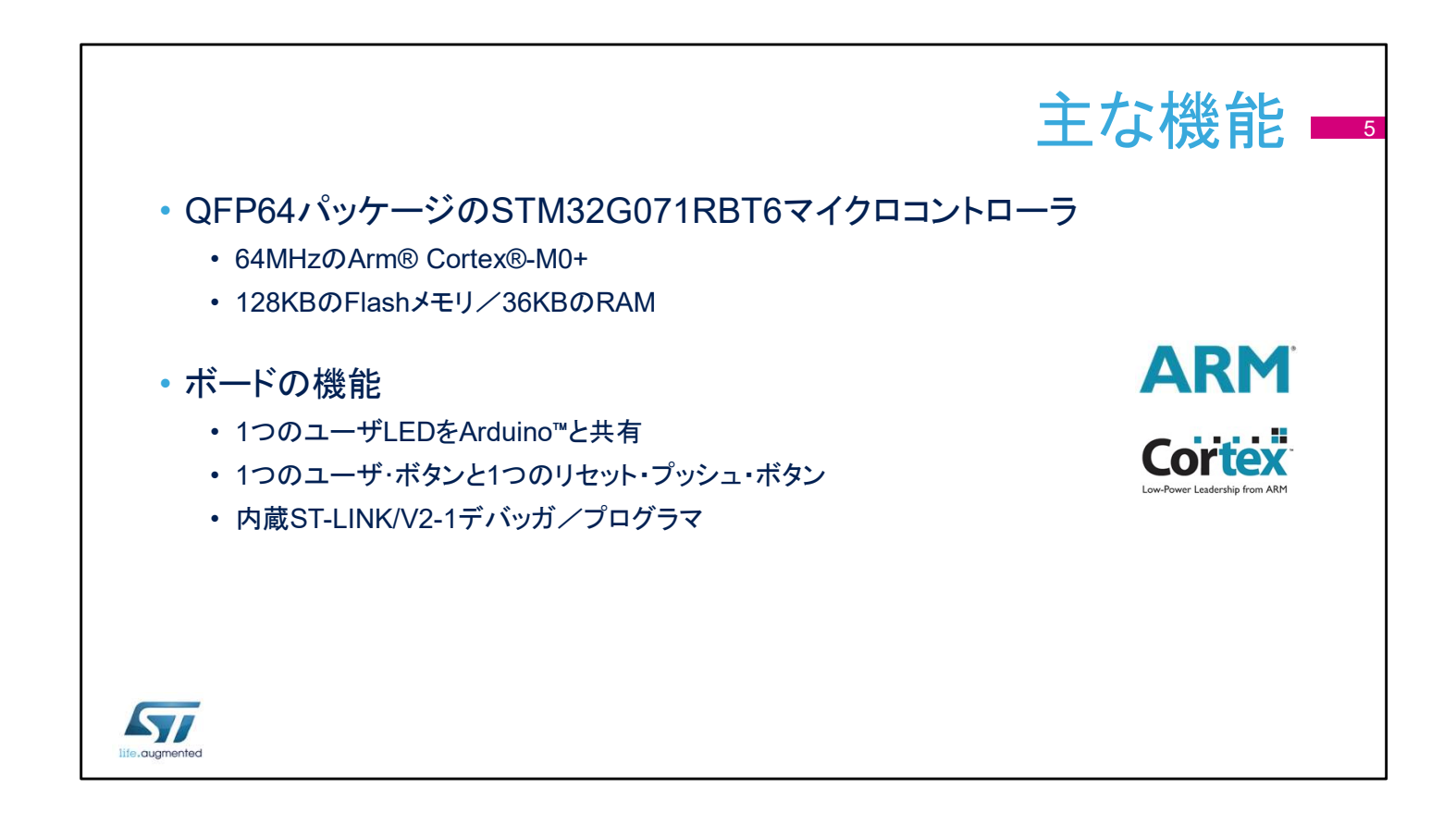

## STM32G071RBT6 マイクロコントローラは、最大 64 MHz で 動作する ARM® Cortex®-M0+ コアを 1 つ、128 KB の Flash メモリ、36 KB の RAM を搭載しています。 また、次に示すペリフェラルも備えています。

- 1 つのユーザ LED を Arduino と共有
- 1 つのユーザボタンと 1 つのリセット・プッシュ・ボタン
- お気に入りの開発ツールを接続する内蔵 ST-LINK/V2-1 デ バッガ/プログラマ

Arduino 仕様と互換性のある多数の拡張ボードを STM32G0 Nucleo ボードに接続できます。

|             |                                   |            | 電源モード                                                                   |  |
|-------------|-----------------------------------|------------|-------------------------------------------------------------------------|--|
| 入力電力        | コネクタピン                            | 電圧範囲       | ジャンパ                                                                    |  |
| 5V_USB_STLK | CN2:PIN1                          | 4.75~5.25V | JP2ピン 1/2オン                                                             |  |
| VIN         | CN8 ピン 8<br>CN9 ピン 24             | 7~12V      | JP2ピン 3/4オン                                                             |  |
| E5V         | CN9 ピン 6                          | 4.75~5.25V | JP2ピン 5/6オン                                                             |  |
| 5V_USB_CHG  | CN2 ピン 1                          | 4.75~5.25V | JP2ピン 7/8オン                                                             |  |
| 3V3         | CN8 ピン 4<br>CN9 ピン 16<br>JP3 ピン 1 | 3V~3.6V    | PCBのST-LINK部<br>分が使用されてい<br>ない場合または<br>SB1とSB19が除去<br>されている場合に<br>使用される |  |

このディスカバリキットでは5種類の電源を使用できます。

- ST LINK コネクタに接続した USB ケーブルを通じてホストコンピュータから 5 V を供給できます。JP2 [1-2] にジャンパを 接続する必要があります。
- CN8 ピン8とCN8 ピン24の間に7~12Vの電源を接続できます。JP2[3-4]にジャンパを接続する必要があります。
- CN9 ピン6に外部5V電源を接続できます。JP2 [5-6] に ジャンパを接続する必要があります。
- USB チャージャから5Vを供給できます。JP2 [7-8] にジャンパを接続する必要があります。
- ST-LINK 部分に電源が供給されていない場合またははんだ ブリッジの SB1 と SB19 が除去されている場合、3.3 V 電源 を使用できます。

スライドに、1 番目の選択肢とジャンパ 2 のピン 1 と 2 の位置 を示します。ST LINK に接続したホストコンピュータからマイク ロコントローラボードに電源を供給しています。これはデフォル ト設定です。

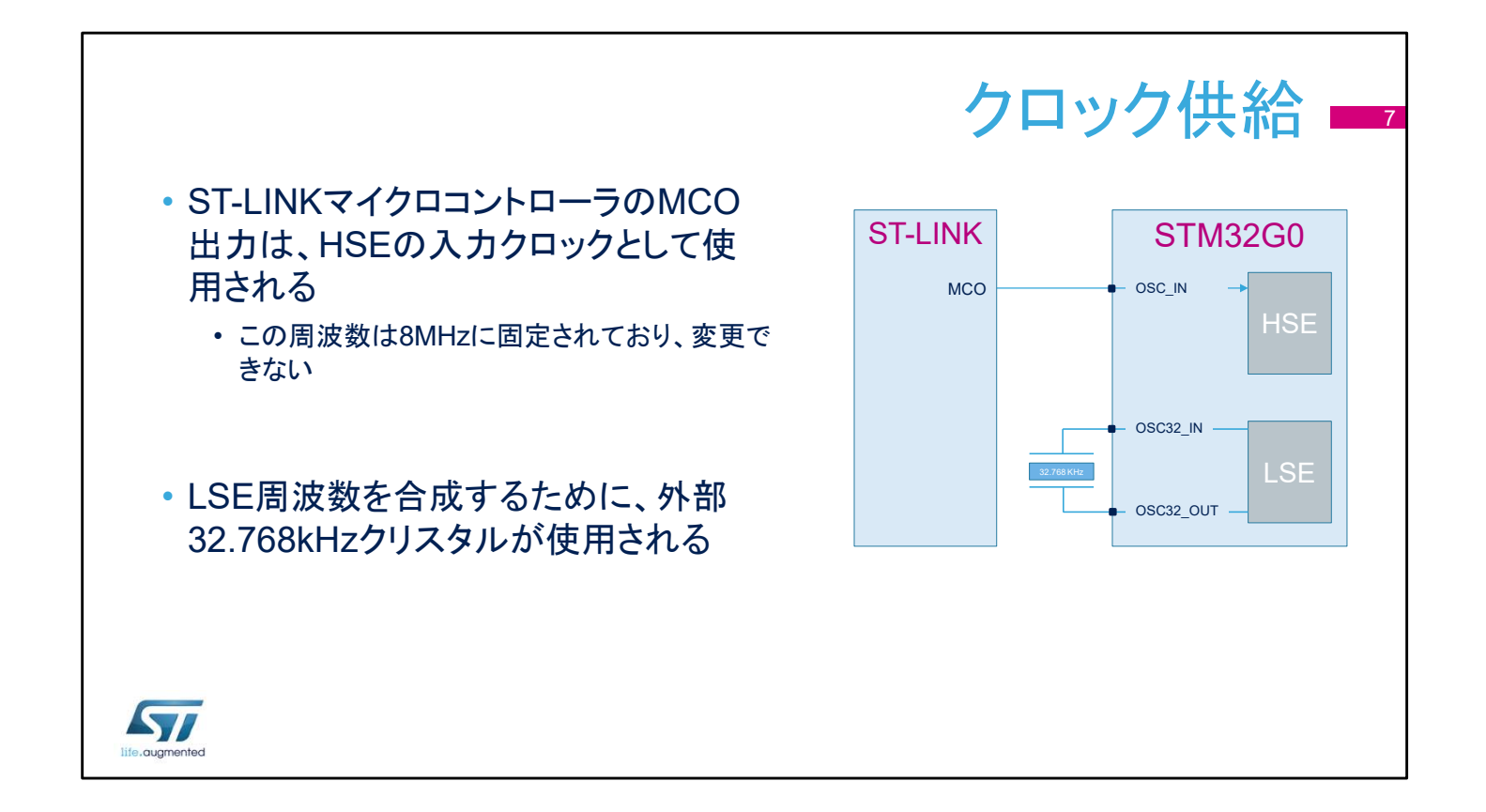

低速クロック(LSE)に対応するピンを設定する場合、次の3つの方法があります。

- ・オンボードオシレータ(デフォルト設定)
- ・外部オシレータを PC14 ピン経由で使用
- LSE を使用しない

外部の高速クロック(HSE)に対応するピンを設定する場合、 次の4つの方法があります。

- ST-LINK 部分の MCO 出力(デフォルト設定)
- X3 クリスタルの HSE オンボードオシレータを使用。このクリ スタルは提供されないことに注意してください。
- 外部 PF0/PD0/PH0 のオシレータを使用
- HSE を使用しない

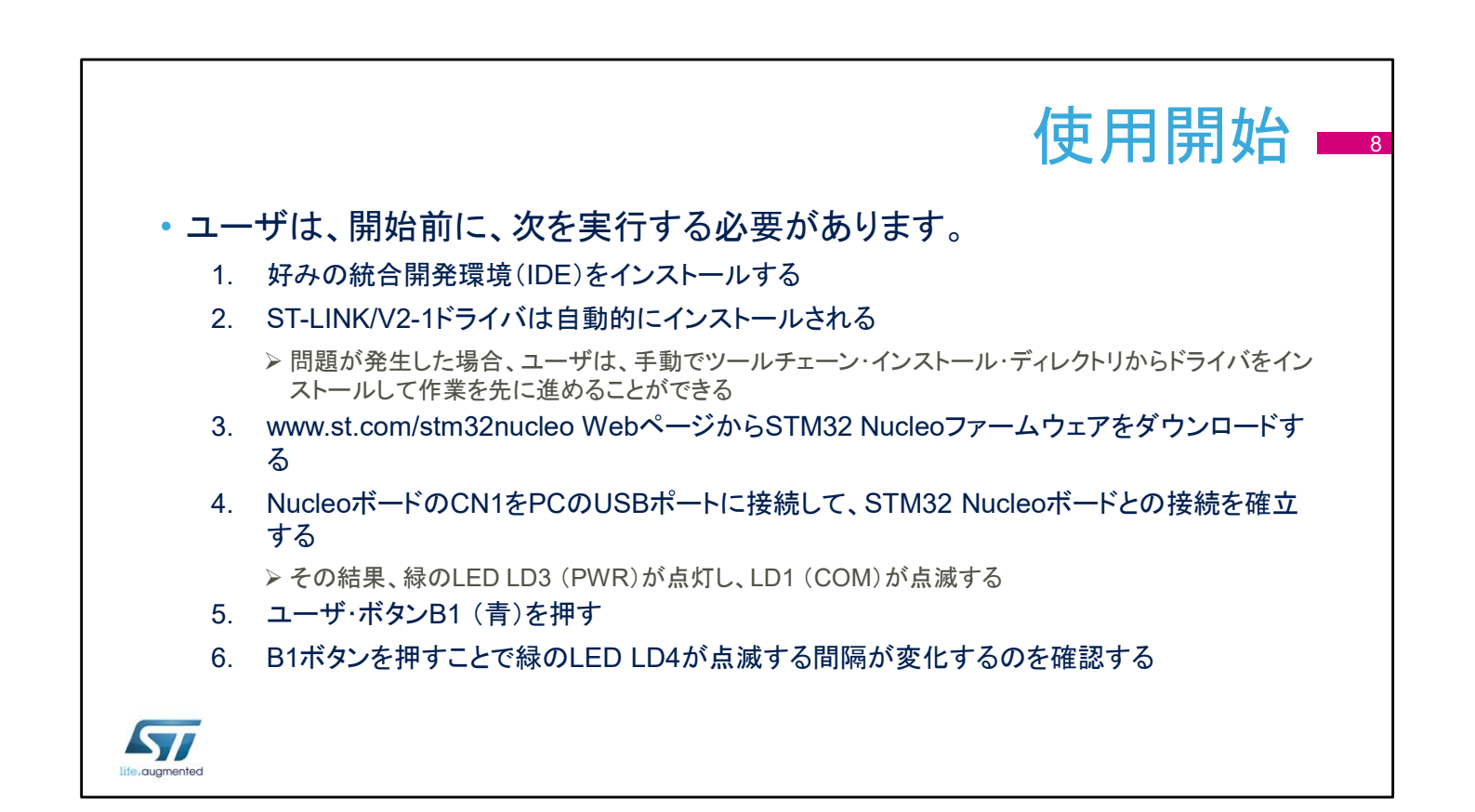

## このスライドでは、ユーザがホストデバッガから STM32 マイク ロコントローラを制御できるようにするシーケンスについて説明 します。

- 手順1として、IDE (IAR、Keil、または Eclipse)をインストールします。
- 手順2として、ST-LINKドライバは自動的にインストールされます。このドライバは個別にインストールすることもできます。
- 手順 3 として、STM32 Nucleo ファームウェアをダウンロー ドします。
- 手順4として、STM32 Nucleoボードを、CN1コネクタに挿入されている USB ケーブルを使用して、ホスト PC に接続します。その結果、緑の LED (LD3)が点灯し、赤の LED (LD1)が点滅します。
- 手順 5 として、ユーザボタン B1 を押します。
- 手順6として、B1ボタンを押すことで緑のLEDLD4が点滅する間隔が変化するのを確認します。

| ジャンパ | 定義          | デフォルト位置              | コメント                           |
|------|-------------|----------------------|--------------------------------|
| CN4  | SWDインタフェース  | オン [1:2}<br>オン [3:4} | オンボードST-LINK/V2.1デバッガ          |
| JP2  | 5V電源選択      | オン [1:2}             | ST-LINKから5 V                   |
| JP1  | ST-LINKリセット | オフ                   | ST-LINKリセットなし                  |
| JP3  | IDDの測定      | オン                   | STM32マイクロコントローラに電源が<br>供給されている |

1.5

بالعالي المراجع المراجع

このスライドでは、STM32G0 Nucleo ボードのデフォルト設定 について説明します。

シリアル・ワイヤ・デバッグ・インタフェースは、デフォルトでアク ティブであり、ホストコンピュータからのデバッグを実現します。 5 V はデフォルト電源であり、ホストコンピュータから USB ケーブル経由で供給されます。

ST-Link のリセット入力はデフォルトで切り離されています。 ST-LINK は、自律的なパワーアップリセット回路を実装してい ることに注意してください。

JP3 ジャンパは、IDD とラベル表記されています。このジャン パを外して電流計を接続すると、STM32 マイクロコントローラ の消費電流を測定できます。

このジャンパはデフォルトで接続されているので、STM32 マイ クロコントローラに電源が供給されます。

|   |                                                                 | ファームウェア                                                                                                    | ・パッケージ 🗖                                                                                                    |
|---|-----------------------------------------------------------------|----------------------------------------------------------------------------------------------------|----------------------------------------------------------------------------------------------------|
| • | STM32 Nucl<br>びデモンスト<br>の .zipファイル<br>・.zipファイルる<br>1つのフォル<br>る | eoのサンプル、アプリケーション、およ<br>レーションのファームウェアを単一<br>ルで提供<br>を展開すると、STM32 Nucleo_FW_VX.Y.Zという<br>ダが生成され、そこに次のサブフォルダが含まれ | <ul> <li>STM32Cube_FW_G0_00.9.0</li> <li>Documentation</li> <li>Drivers</li> <li>Middlewares</li> <li>Projects</li> <li>NUCLEO-G031K8</li> <li>NUCLEO-G070R8</li> <li>NUCLEO-G071R8</li> <li>Applications</li> <li>FatFs</li> <li>FatFs</li> <li>FatFs</li> <li>FatFs</li> </ul> |
|   | ディレクトリ                                                          | 内容                                                                                                    | プロジェクト MDK-ARM                                                                                                    |
|   | テンプレート・プロ<br>ジェクト                                               | カスタマイズできる空の main 関数を設定したプロジェクト                                                                                | SW4STM32     FreeRTOS     Demonstrations                                                                                                    |
|   |                                                                 |                                                                                                    |                                                                                                    |
|   | サンプル・プロジェ<br>クト                                                 | すぐに実行できるペリフェラルごとのツールチェーンプロジェ<br>クト                                                                            | Examples     Examples_LL     Examples_MIX                                                                                                    |
|   | サンプル・プロジェ<br>クト<br>アプリケーション                                     | すぐに実行できるペリフェラルごとのツールチェーンプロジェ<br>クト<br>すぐに実行できるアプリケーション群                                                       | Examples     Examples     Examples_LL     Examples_MIX     Templates     Example EWARM                                                                                                    |
|   | サンプル・プロジェ<br>クト<br>アプリケーション<br>デモンストレーショ<br>ン                   | すぐに実行できるペリフェラルごとのツールチェーンプロジェ<br>クト<br>すぐに実行できるアプリケーション群<br>すぐに実行できるデモンストレーションのファームウェア                         | → Examples<br>→ Examples_LL<br>→ Examples_MIX<br>→ Templates<br>デンプレート<br>プロジェクト<br>MDK-ARM<br>Src                                                                                                    |

Nucleo プロジェクトのサンプルを収めたファイルを展開すると、 NUCLEO-G071RB ディレクトリが生成されます。

このディレクトリには、NUCLEO-G071RB ボードで実行できる さまざまなプロジェクトが置かれています。これらのプロジェクト はすぐに実行できます。

テンプレートプロジェクトのサブフォルダには、main 関数を空 にして設定されたプロジェクトがあります。

サンプルプロジェクトのサブフォルダには、ペリフェラルごとの ツールチェーンプロジェクトがあります。

アプリケーションのサブフォルダには、一連のアプリケーションが置かれています。

デモンストレーションのサブフォルダには、デモンストレーション のファームウェアがあります。

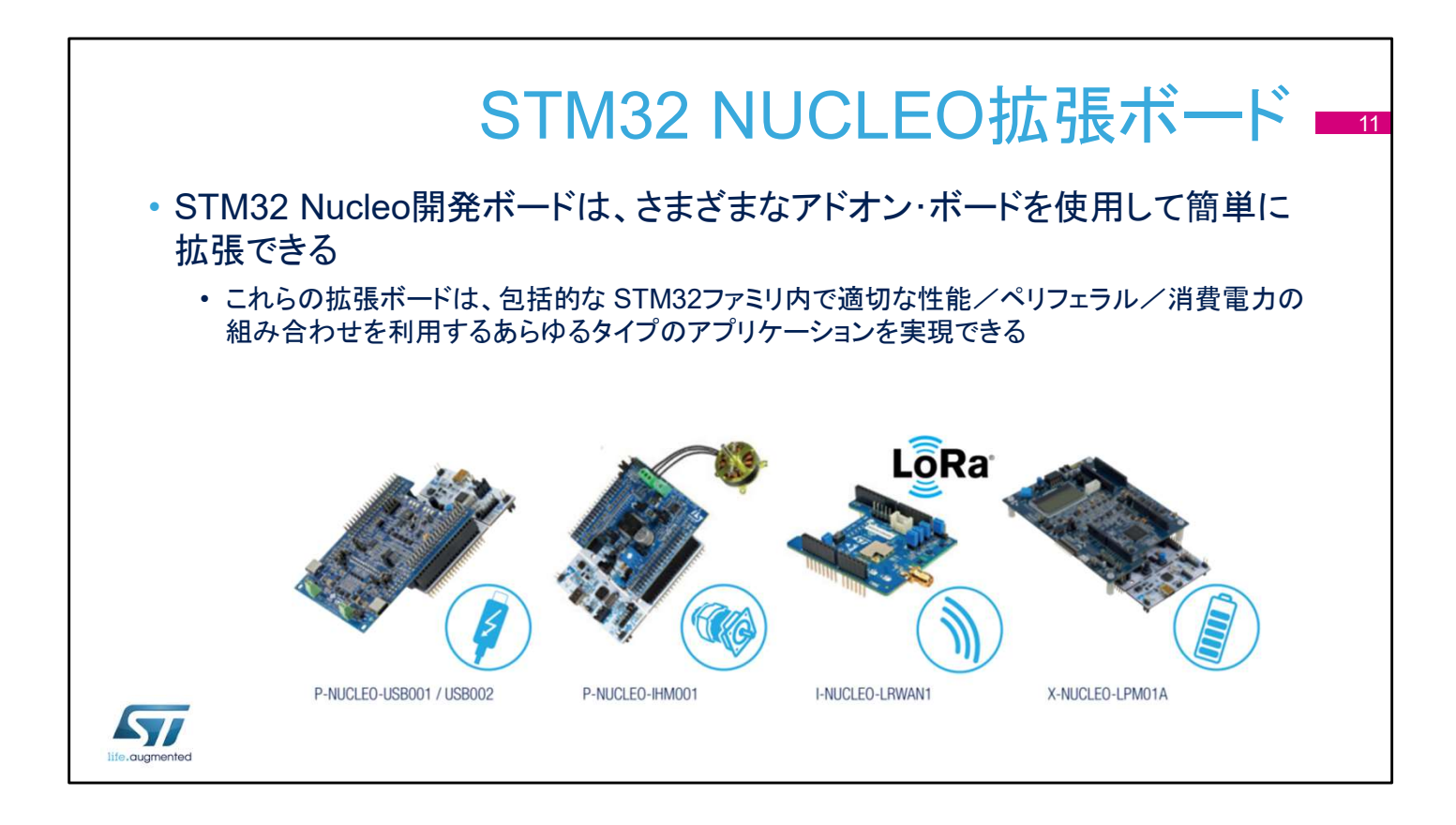

STM32 Nucleo ボードは、Arduino Uno Rev3 コネクタと ST Morpho コネクタを備えているので、大量の専用アプリケーショ ンハードウェアアドオンを使用して簡単に拡張できます。 たとえば、USB Type-C<sup>™</sup> & Power Delivery、モータ制御、 LORA、消費電力測定のためのボードが用意されています。

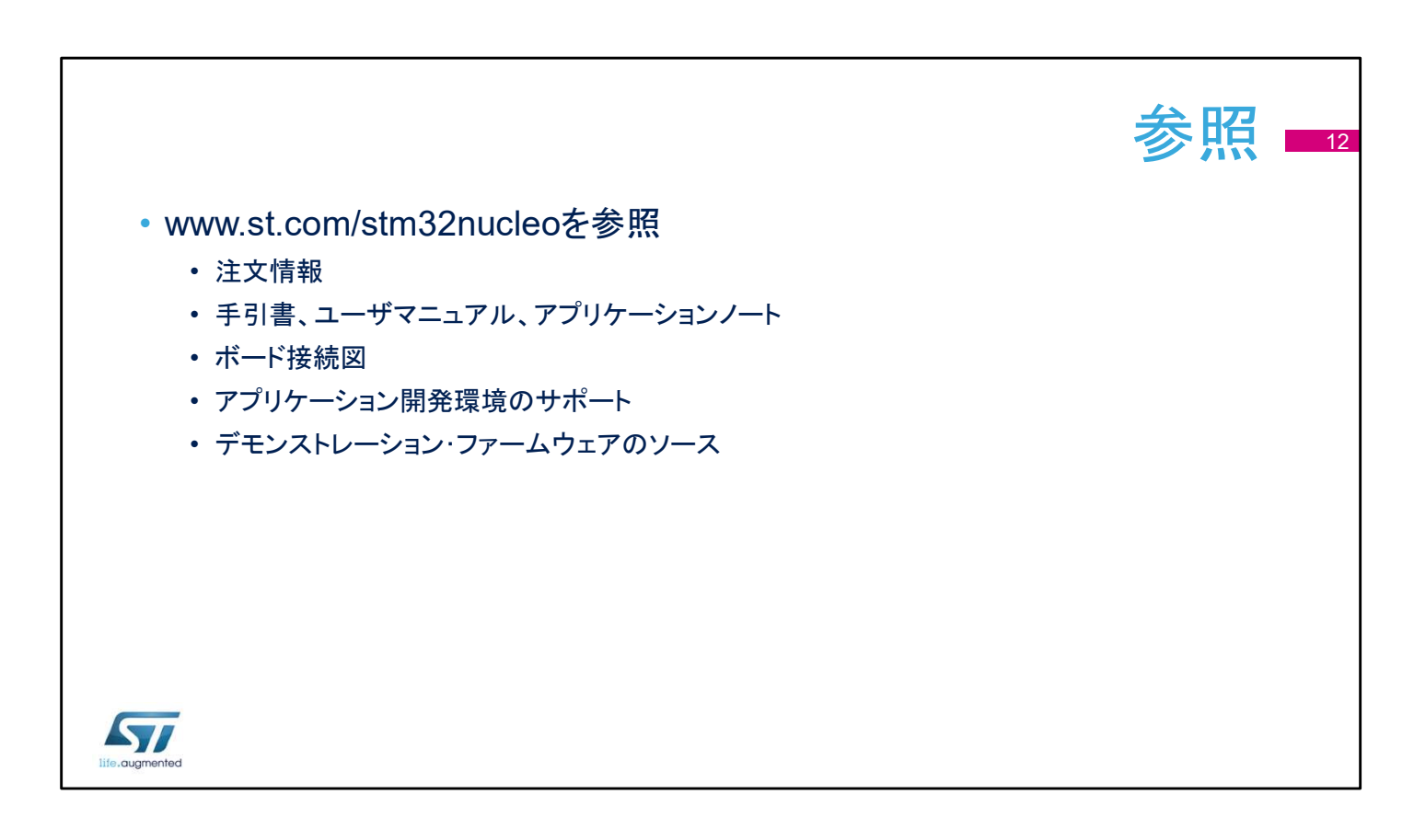

## STM32G0 Nucleo ボードの詳細については、 www.st.com/stm32nucleo をご覧ください。